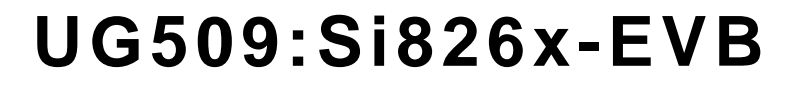

# **SKYWORKS**°

# Si826x LED EMULATOR INPUT ISODRIVER EVALUATION BOARD USER'S GUIDE

### 1. Introduction

The Si826x evaluation board allows designers to evaluate Skyworks' Si826x family of CMOS based LED Emulator Input ISOdrivers. The Si826x ISOdrivers are pin-compatible, drop-in upgrades for popular opto-coupled gate drivers, such as 0.6 A ACPL-0302/3020, 2.5 A HCPL-3120/ACPL-3130, HCNW3120/3130, and similar optodrivers. The devices are ideal for driving power MOSFETs and IGBTs used in a wide variety of inverter and motor control applications. The Si826x isolated gate drivers utilize Skyworks' proprietary silicon isolation technology, supporting up to 5.0 kVRMs withstand voltage per UL1577. This technology enables higher-performance, reduced variation with temperature and age, tighter part-to-part matching, and superior common-mode rejection compared to opto-coupled gate drivers. While the input circuit mimics the characteristics of an LED, less drive current is required, resulting in higher efficiency. Propagation delay time is independent of input drive current, resulting in consistently short propagation times, tighter unit-to-unit variation, and greater input circuit design flexibility. As a result, the Si826x series offers longer service life and dramatically higher reliability compared to opto-coupled gate drivers. The evaluation kit consists of four separately orderable boards with each board featuring either the DIP8, SOIC8, or SDIP6 package. For more information on configuring the ISOdriver itself, see the Si826x product data sheet and application note "AN677: Using the Si826x Family of Isolated Gate Drivers".

### 1.1. Kit Contents

Each Si826x Evaluation Kit contains the following items:

- Si826x based evaluation board as shown in Figures 1 through 3.
- Si826x LED Emulator Input ISOdriver (installed on the evaluation board)
  - Si8261 (DIP8, SOIC8, SDIP6)

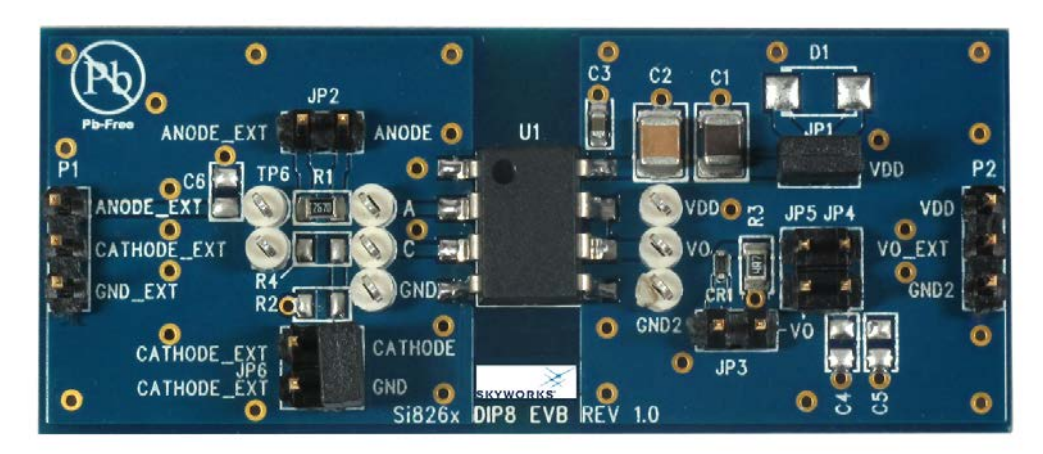

Figure 1. Si826x DIP8 Evaluation Board Overview

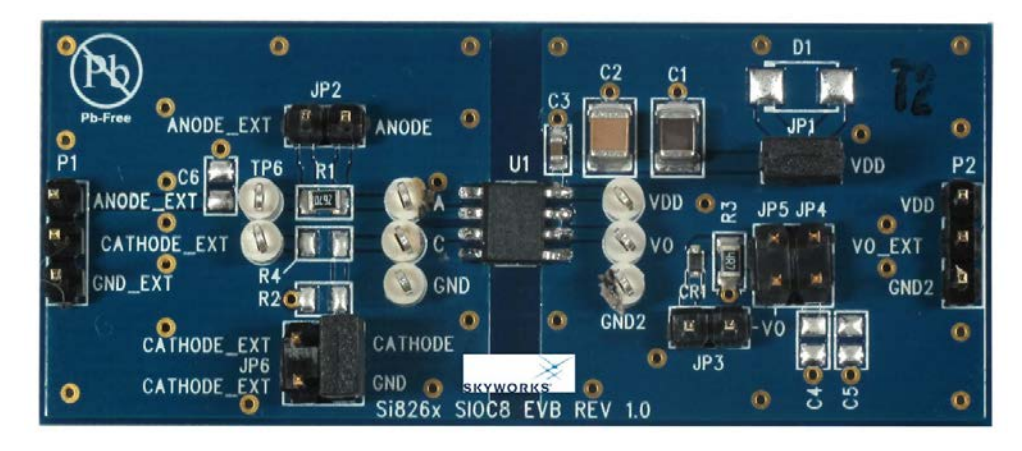

Figure 2. Si826x SOIC8 Evaluation Board Overview

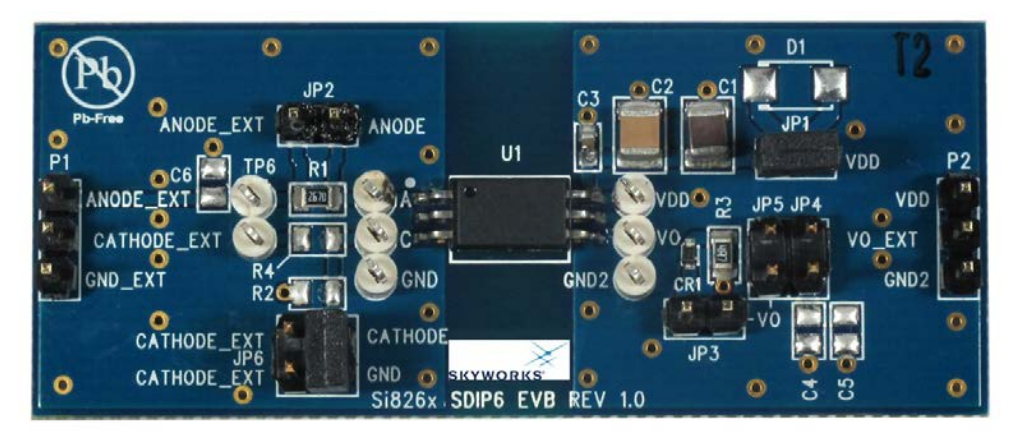

Figure 3. Si826x SDIP6 Evaluation Board Overview

<sup>2</sup> Skyworks Solutions, Inc. • Phone [781] 376-3000 • Fax [781] 376-3100 • sales@skyworksinc.com • www.skyworksinc.com Rev. 0.2 • Skyworks Proprietary Information • Products and Product Information are Subject to Change Without Notice • November 15, 2021

## 2. Required Equipment

The following equipment is required to demonstrate the evaluation board:

- 1 digital multimeter
- 2 multimeter test leads (red and black)
- 1 oscilloscope (Tektronix TDS 2024B or equivalent)
- 1 function generator (Agilent 33220A, 20 MHz or equivalent)
- 1 dc power supply (HP6024A, 30 V dc, 0–100 mA or equivalent)
- 1 BNC splitter
- 3 coaxial cables
- 2 BNC to clip converters (red and black)
- 2 Banana to clip wires (red and black)
- Si826x Evaluation Board (board under test)
- Si826x LED Emulator Input Evaluation Board User's Guide (this document)

## 3. Hardware Overview and Demo

Figure 4 illustrates the connection diagram to demonstrate the Si826x-DIP8 EVB. The other footprint boards demonstrate in a similar fashion. This demo transmits a 500 kHz (5 V peak, 50 percent duty cycle) square wave through the ISOdriver to its output (Vo). In this example, VDD is powered by a 15 V supply. Figure 5 shows a scope shot of CH1 (input) and CH2 (output). Note that if a user wants to evaluate an LED Emulator Input ISOdriver other than the ones pre-populated, this can be accomplished by removing the installed device and replacing it with the desired footprint-compatible ISOdriver device.

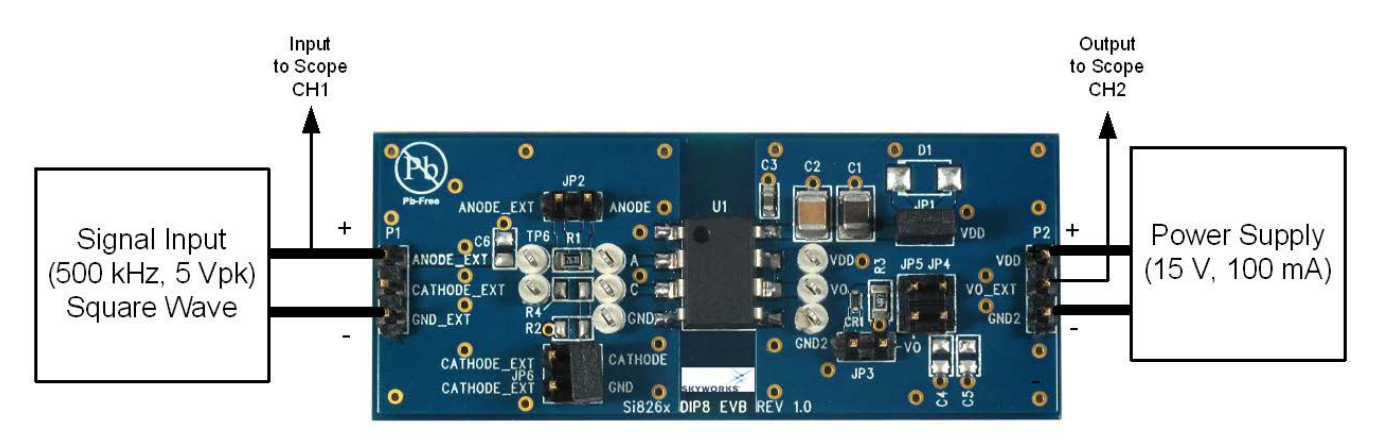

Figure 4. Summary Diagram and Test Setup

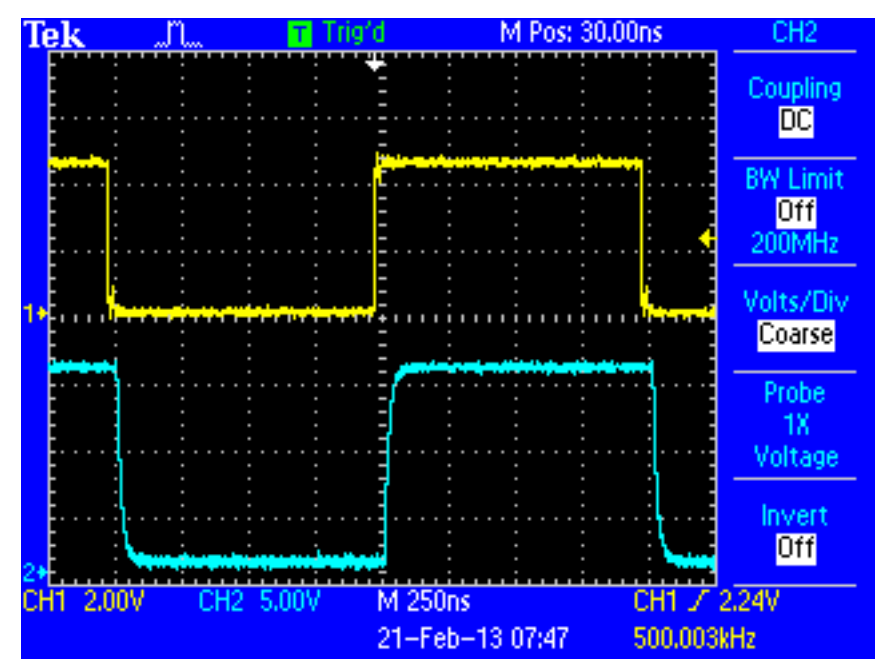

Figure 5. Oscilloscope Display of Input and Output

<sup>4</sup> Skyworks Solutions, Inc. • Phone [781] 376-3000 • Fax [781] 376-3100 • sales@skyworksinc.com • www.skyworksinc.com Rev. 0.2 • Skyworks Proprietary Information • Products and Product Information are Subject to Change Without Notice • November 15, 2021

### 3.1. Board Jumper Settings

To run the demo, follow the instructions below. Review Figure 4 and Figures 9 through 11 if necessary.

1. Ensure that JP1 and JP6 are installed as shown in Figure 1, 2, or 3.

#### 3.2. DC Supply Configuration

- 1. Turn OFF the dc power supply and ensure that the output voltage is set to its lowest output voltage.
- 2. Connect the banana ends of the black and red banana to clip terminated wires to the outputs of the dc supply.
- 3. Then, connect the clip end of the red and black banana to clip wires to P2. The red wire goes to Pin1. The black wire goes to Pin3.
- 4. Turn ON the dc power supply.
- 5. Adjust the dc power supply to provide 15 V on its output.
- 6. Ensure that the current draw is less than 25 mA. If it is larger, this indicates that either the board or Si826x has been damaged or the supply is connected backwards.

#### 3.3. Wave Form Generator

- 1. Turn ON the arbitrary waveform generator with the output disengaged.
- 2. Adjust its output to provide a 500 kHz, 0 to 5 V peak square wave (50 percent duty cycle) to its output.
- 3. Split the output of the generator with a BNC splitter.
- 4. From the BNC splitter, connect a coaxial cable to CH1 of the scope. This will be the input.
- 5. Connect a second coaxial cable to the BNC splitter, and connect a BNC-to-clip converter to the end of the coaxial cable.
- 6. From here, connect the clip ends of the BNC-to-clip converter to P1, Pin1 (red wire here) and Pin3 (black wire here). The positive terminal is Pin1 on P1.
- 7. Connect one end of a third coaxial cable to a BNC-to-clip converter (note that a scope probe can be used here instead).
- 8. From here, connect the clip end of the BNC-to-clip converter to P2, Pin2 (red wire here) and Pin3 (black wire here). Vo is on P2 Pin2.
- 9. Connect the other end of the coaxial cable to CH2 of the oscilloscope. This will be the output.
- 10. Engage the output of the waveform generator.

#### 3.4. Oscilloscope Setup

- 1. Turn ON the oscilloscope.
- 2. Set the scope to Trigger on CH1 and adjust the trigger level to 1 V minimum.
- 3. Set CH1 to 2 V per division. Set CH2 to 5 V per division.
- 4. Adjust the seconds/division setting to 250 ns/division.
- 5. Adjust the level indicator for all channels to properly view each channel as shown in Figure 5.

A 500 kHz square wave should display on Channel 1 of the scope for the input and a slightly delayed 5 V version of this square wave should display the output on Channel 2, as shown in Figure 5. This concludes the basic demo. For more advanced demos, see the following section.

### 3.5. Adjusting Input Signal Frequency and VDD

Now is a good time to explore some additional functionality of the board. From here the user can do the following:

- 1. Slowly adjust VDD down to 13 V and up to 30 V. Then, take the VDD voltage below 12 V. Once below 12 V, it can be seen that the Si826x's UVLO turns on. In this condition, the output should turn off in which case the square wave disappears.
- 2. Next, adjust the supply back to 15 V.
- 3. Another dial the user can adjust is the frequency dial on the square wave generator. Turn this dial from tens of Hz up to several MHz and observe the scope output.

6 Skyworks Solutions, Inc. • Phone [781] 376-3000 • Fax [781] 376-3100 • sales@skyworksinc.com • www.skyworksinc.com Rev. 0.2 • Skyworks Proprietary Information • Products and Product Information are Subject to Change Without Notice • November 15, 2021

## 4. Open Loop POL Evaluation Board

The power and jumper connections descriptions are summarized here:

- P1 External input signal connections to drive the LED Emulator.
- P2 External output signal and VDD connections.
- JP1 Jumper when installed bypasses the external bootstrap circuitry.
- JP2 Jumper when installed used to accommodate common-anode drive.
- JP3 Jumper when installed can be used to enable the fast reverse recovery diode.
- JP4 Jumper when installed can be used to add additional load to output.
- JP5 Jumper when installed can be used to bypass the output gate resistor.
- JP6 Jumper when installed used to accommodate common-cathode drive.

### 4.1. Voltage and Current Sense Test Points

The Si826x evaluation board has several test points. These test points correspond to the respective pins on the Si826x integrated circuits as well as other useful inspection points. See Figures 6 through 8 for a silkscreen overview. See schematics in Figures 9 through 11 for more details as well.

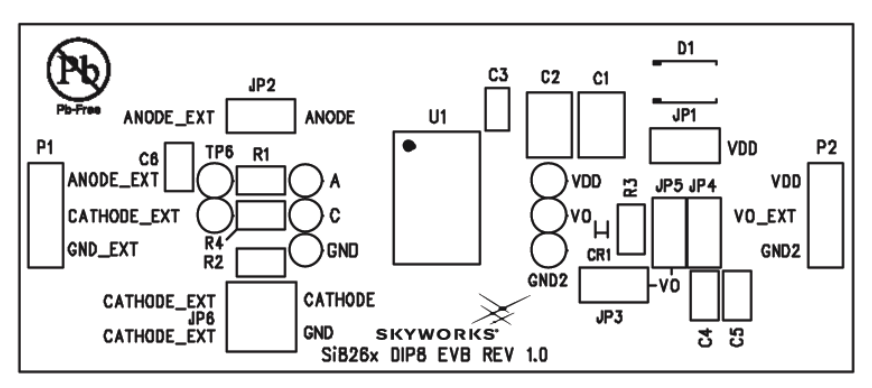

Figure 6. Si826x DIP8 Evaluation Board Silkscreen

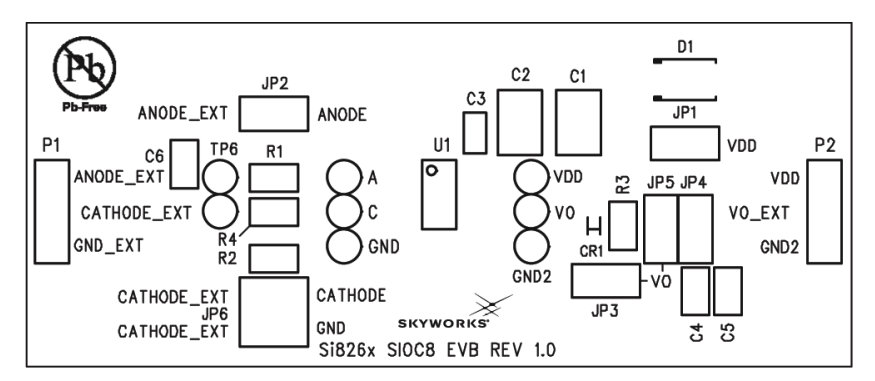

Figure 7. Si826x SOIC8 Evaluation Board Silkscreen

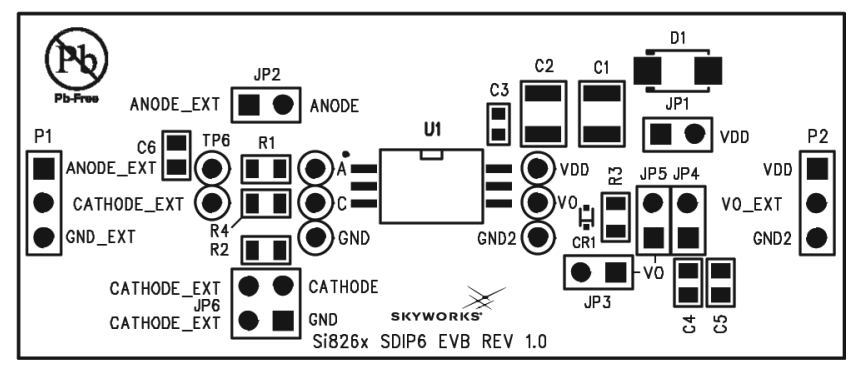

Figure 8. Si826x SDIP6 Evaluation Board Silkscreen

8 Skyworks Solutions, Inc. • Phone [781] 376-3000 • Fax [781] 376-3100 • sales@skyworksinc.com • www.skyworksinc.com Rev. 0.2 • Skyworks Proprietary Information • Products and Product Information are Subject to Change Without Notice • November 15, 2021

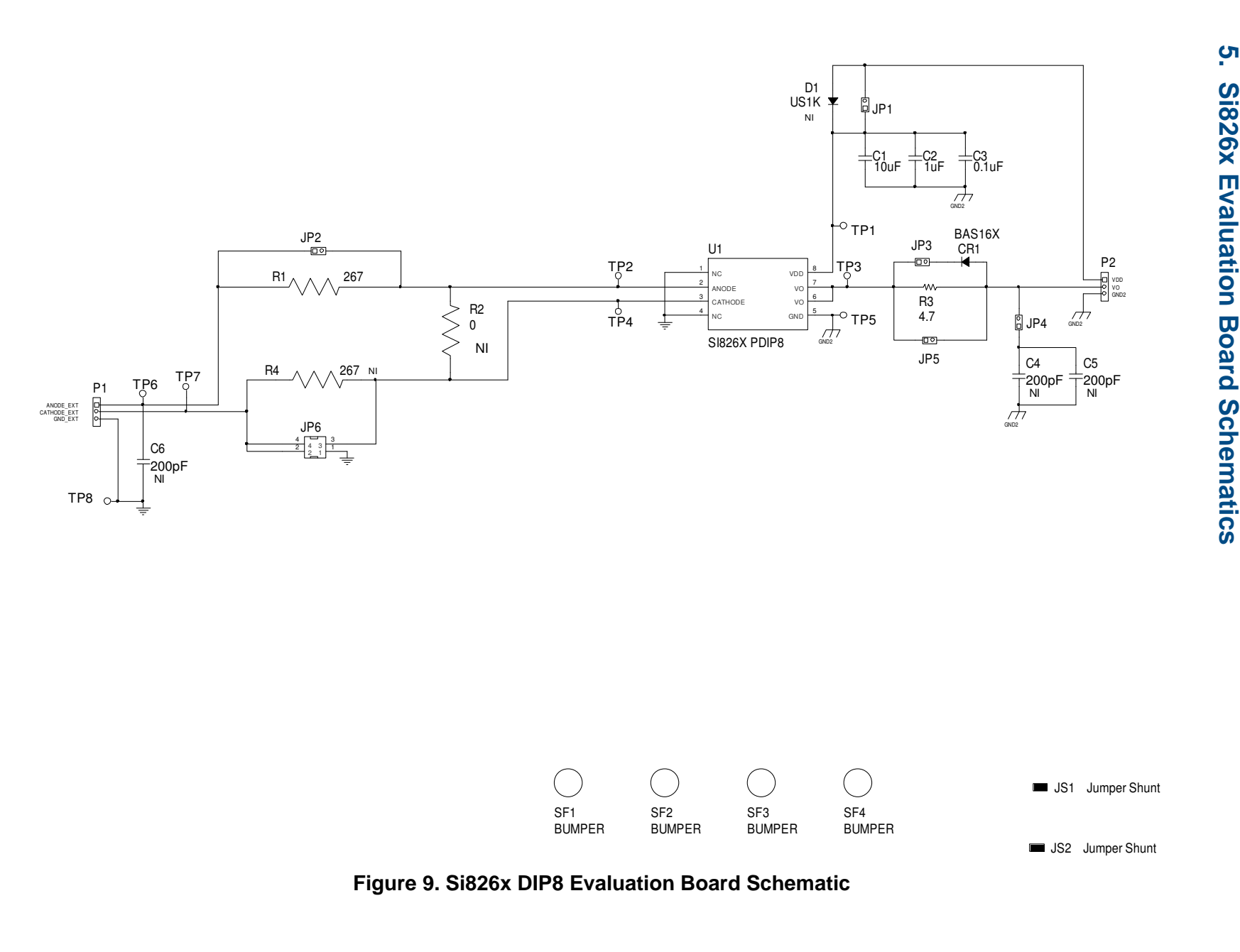

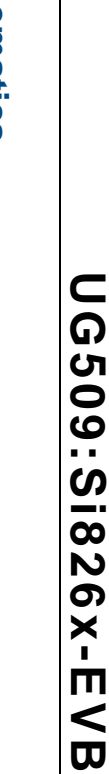

ø

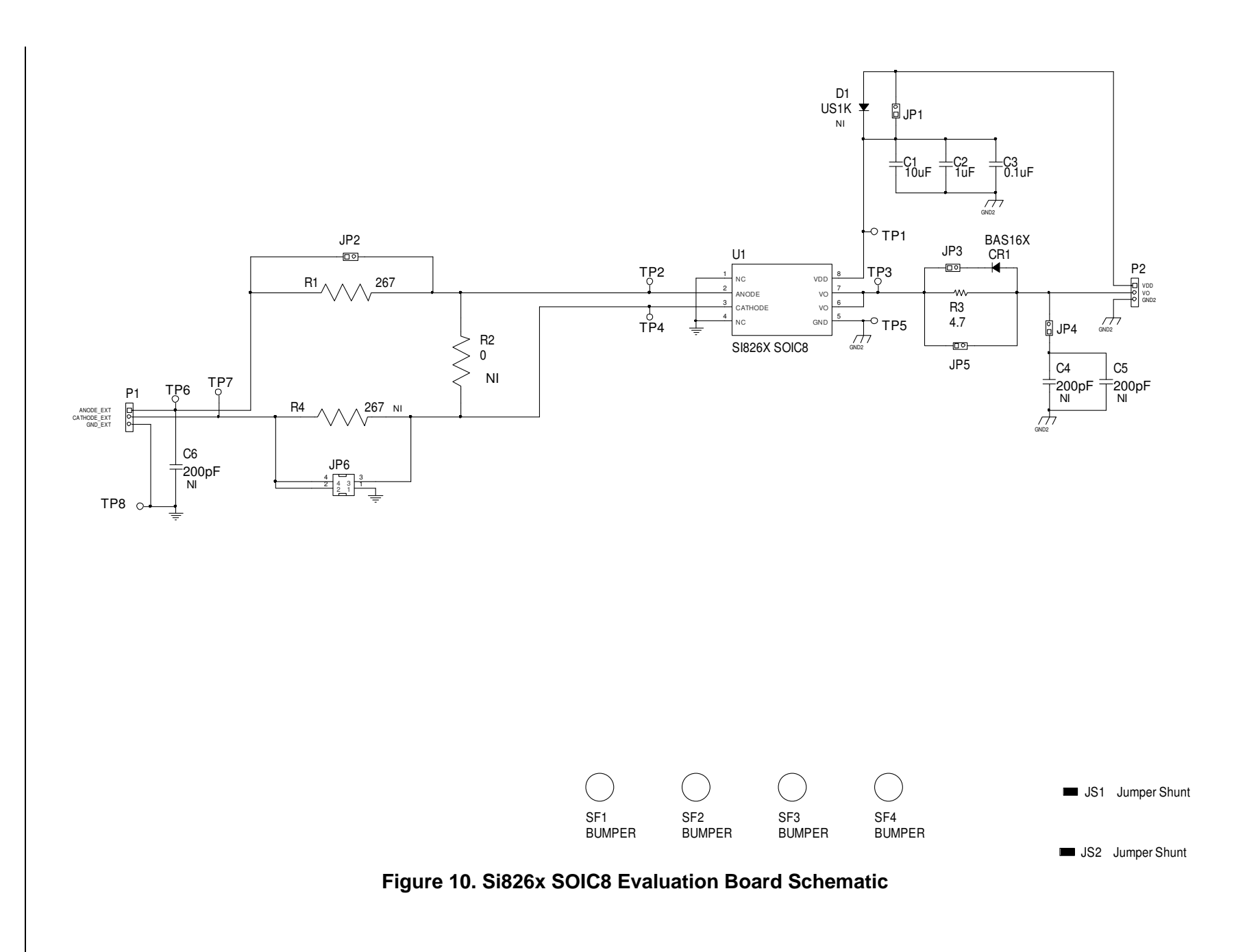

UG509:Si826x-EVB

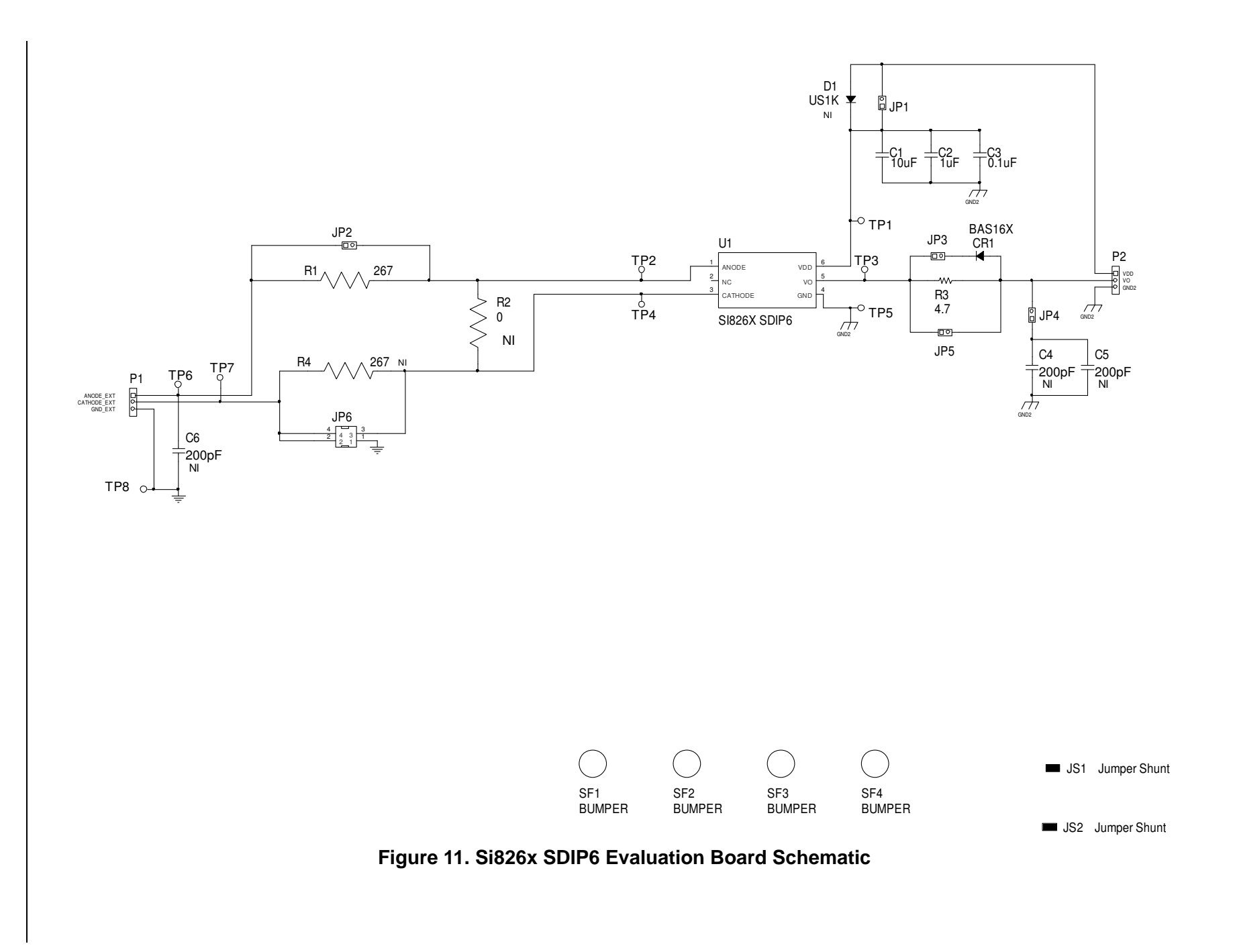

Skyworks Solutions, Inc. • Phone [781] 376-3000 • Fax [781] 376-3100 • sales@skyworksinc.com • www.skyworksinc.com 11 Rev. 0.2 • Skyworks Proprietary Information • Products and Product Information are Subject to Change Without Notice • November 15, 2021

UG509:Si826x-EVB

## 6. Bill of Materials

| ltem | Qty | Ref                                             | Part # Supplier    |                                                               | Description                                     | Value           |
|------|-----|-------------------------------------------------|--------------------|---------------------------------------------------------------|-------------------------------------------------|-----------------|
| 1    | 1   | C1                                              | GRM32DF51H106ZA01L | Murata<br>Electronics<br>North America                        | CAP, 10 μF, 50 V,<br>–20% to +80%, Y5V, 1210    | 10 µF           |
| 2    | 1   | C2                                              | C1210X7R101-105K   | Venkel                                                        | CAP, 1 µF, 100 V, ±10%, X7R,<br>1210            | 1 µF            |
| 3    | 1   | C3                                              | C0603X7R101-104M   | Venkel                                                        | CAP, 0.1 μF, 100 V, ±20%,<br>X7R, 0603          | 0.1 µF          |
| 4    | 3   | C4, C5, C6                                      | C0805C0G500-201K   | Venkel                                                        | CAP, 200 pF, 50 V, ±10%,<br>COG, 0805           | 200 pF          |
| 5    | 1   | CR1                                             | BAS16XV2T1G        | On Semi                                                       | DIO, SWITCH, 200 mA, 75 V,<br>SOD523            | BAS16X          |
| 6    | 1   | D1                                              | US1K-13-F          | Diodes Inc.                                                   | DIO, SWITCH, ULT FAST 1 A<br>800 V, SMA         | US1K            |
| 7    | 5   | JP1, JP2,<br>JP3, JP4,<br>JP5                   | TSW-102-07-T-S     | Samtec                                                        | Header, 2x1, 0.1in pitch,<br>Tin Plated         | Jumper          |
| 8    | 1   | JP6                                             | TSW-102-07-T-D     | Samtec                                                        | Header, 2x2, 0.1in pitch,<br>Tin Plated         | Header<br>2x2   |
| 9    | 2   | JS1, JS2                                        | SNT-100-BK-T       | Samtec                                                        | Shunt, 1x2, 0.1in pitch,<br>Tin Plated          | Jumper<br>Shunt |
| 10   | 2   | P1, P2                                          | TSW-103-07-T-S     | TSW-103-07-T-S Samtec Header, 3x1, 0.1in pitch,<br>Tin Plated |                                                 | Header<br>1x3   |
| 11   | 2   | R1, R4                                          | CR0805-10W-2670F   | Venkel                                                        | Res, 267 Ω, 1/10 W, ±1%,<br>ThickFilm, 0805     | 267             |
| 12   | 1   | R2                                              | CR0805-10W-000     | Venkel                                                        | Res, 0 Ω, 2 A, ThickFilm,<br>0805               | 0               |
| 13   | 1   | R3                                              | CR0805-10W-4R7J    | Venkel                                                        | Res, 4.7 Ω, 1/10W, ±5%,<br>ThickFilm, 0805      | 4.7             |
| 14   | 4   | SF1, SF2,<br>SF3, SF4                           | SJ61A6             | 3M                                                            | HDW, Bumpon Cylindrical<br>.312X.215 BLK        | Bumper          |
| 15   | 8   | TP1, TP2,<br>TP3, TP4,<br>TP5, TP6,<br>TP7, TP8 | 151-201-RC         | Kobiconn                                                      | Testpoint, White, PTH                           | White           |
| 16   | 1   | U1                                              | Si8261BCC-C-IP     | Skyworks                                                      | ISOdriver 3.75 kV emulator<br>input, DIP8, RoHS | Si826X<br>DIP8  |

#### Table 1. Si826x DIP8 Evaluation Board Bill of Materials

12 Skyworks Solutions, Inc. • Phone [781] 376-3000 • Fax [781] 376-3100 • sales@skyworksinc.com • www.skyworksinc.com Rev. 0.2 • Skyworks Proprietary Information • Products and Product Information are Subject to Change Without Notice • November 15, 2021

| Item | Qty | Ref                                             | Part #             | Supplier                               | Description                                      | Value           |
|------|-----|-------------------------------------------------|--------------------|----------------------------------------|--------------------------------------------------|-----------------|
| 1    | 1   | C1                                              | GRM32DF51H106ZA01L | Murata<br>Electronics<br>North America | CAP, 10 μF, 50 V,<br>–20% to +80%, Y5V, 1210     | 10 µF           |
| 2    | 1   | C2                                              | C1210X7R101-105K   | Venkel                                 | CAP, 1 μF, 100 V, ±10%, X7R,<br>1210             | 1 µF            |
| 3    | 1   | C3                                              | C0603X7R101-104M   | Venkel                                 | CAP, 0.1 μF, 100 V, ±20%,<br>X7R, 0603           | 0.1 µF          |
| 4    | 3   | C4, C5, C6                                      | C0805C0G500-201K   | Venkel                                 | CAP, 200 pF, 50 V, ±10%,<br>COG, 0805            | 200 pF          |
| 5    | 1   | CR1                                             | BAS16XV2T1G        | On Semi                                | DIO, SWITCH, 200 mA, 75 V,<br>SOD523             | BAS16X          |
| 6    | 1   | D1                                              | US1K-13-F          | Diodes Inc.                            | DIO, SWITCH, ULT FAST 1 A<br>800 V, SMA          | US1K            |
| 7    | 5   | JP1, JP2,<br>JP3, JP4,<br>JP5                   | TSW-102-07-T-S     | Samtec                                 | Header, 2x1, 0.1in pitch,<br>Tin Plated          | Jumper          |
| 8    | 1   | JP6                                             | TSW-102-07-T-D     | Samtec                                 | Header, 2x2, 0.1in pitch,<br>Tin Plated          | Header<br>2x2   |
| 9    | 2   | JS1, JS2                                        | SNT-100-BK-T       | Samtec                                 | Shunt, 1x2, 0.1in pitch,<br>Tin Plated           | Jumper<br>Shunt |
| 10   | 2   | P1, P2                                          | TSW-103-07-T-S     | Samtec                                 | Header, 3x1, 0.1in pitch,<br>Tin Plated          | Header<br>1x3   |
| 11   | 2   | R1, R4                                          | CR0805-10W-2670F   | Venkel                                 | Res, 267 Ω, 1/10 W, ±1%,<br>ThickFilm, 0805      | 267             |
| 12   | 1   | R2                                              | CR0805-10W-000     | Venkel                                 | Res, 0 Ω, 2 A, ThickFilm,<br>0805                | 0               |
| 13   | 1   | R3                                              | CR0805-10W-4R7J    | Venkel                                 | Res, 4.7 Ω, 1/10W, ±5%,<br>ThickFilm, 0805       | 4.7             |
| 14   | 4   | SF1, SF2,<br>SF3, SF4                           | SJ61A6             | 3M                                     | HDW, Bumpon Cylindrical<br>.312X.215 BLK         | Bumper          |
| 15   | 8   | TP1, TP2,<br>TP3, TP4,<br>TP5, TP6,<br>TP7, TP8 | 151-201-RC         | Kobiconn                               | Testpoint, White, PTH                            | White           |
| 16   | 1   | U1                                              | Si8261BCC-C-IS     | Skyworks                               | ISOdriver 3.75 kV emulator<br>input, SOIC8, RoHS | Si826X<br>SOIC8 |

| Table 2 | . Si826x | SOIC8 | <b>Evaluation</b> | Board | Bill | of | <b>Materials</b> |
|---------|----------|-------|-------------------|-------|------|----|------------------|
|---------|----------|-------|-------------------|-------|------|----|------------------|

| ltem | Qty | Ref                                             | Part # Suppli                                                       |                                                               | Description                                   | Value           |
|------|-----|-------------------------------------------------|---------------------------------------------------------------------|---------------------------------------------------------------|-----------------------------------------------|-----------------|
| 1    | 1   | C1                                              | GRM32DF51H106ZA01L                                                  | Murata<br>Electronics<br>North America                        | CAP, 10 μF, 50 V,<br>–20% to +80%, Y5V, 1210  | 10 µF           |
| 2    | 1   | C2                                              | C1210X7R101-105K                                                    | Venkel                                                        | CAP, 1 μF, 100 V, ±10%, X7R,<br>1210          | 1 µF            |
| 3    | 1   | C3                                              | C0603X7R101-104M                                                    | Venkel                                                        | CAP, 0.1 μF, 100 V, ±20%,<br>X7R, 0603        | 0.1 µF          |
| 4    | 3   | C4, C5, C6                                      | C0805C0G500-201K                                                    | Venkel                                                        | CAP, 200 pF, 50 V, ±10%,<br>COG, 0805         | 200 pF          |
| 5    | 1   | CR1                                             | BAS16XV2T1G                                                         | On Semi                                                       | DIO, SWITCH, 200 mA, 75 V,<br>SOD523          | BAS16X          |
| 6    | 1   | D1                                              | US1K-13-F                                                           | Diodes Inc.                                                   | DIO, SWITCH, ULT FAST 1 A<br>800 V, SMA       | US1K            |
| 7    | 5   | JP1, JP2,<br>JP3, JP4,<br>JP5                   | 2, TSW-102-07-T-S Samtec Header, 2x1, 0.1in pitch,<br>4, Tin Plated |                                                               | Header, 2x1, 0.1in pitch,<br>Tin Plated       | Jumper          |
| 8    | 1   | JP6                                             | TSW-102-07-T-D                                                      | Samtec                                                        | Header, 2x2, 0.1in pitch,<br>Tin Plated       | Header<br>2x2   |
| 9    | 2   | JS1, JS2                                        | SNT-100-BK-T                                                        | Samtec                                                        | Shunt, 1x2, 0.1in pitch,<br>Tin Plated        | Jumper<br>Shunt |
| 10   | 2   | P1, P2                                          | TSW-103-07-T-S                                                      | TSW-103-07-T-S Samtec Header, 3x1, 0.1in pitch,<br>Tin Plated |                                               | Header<br>1x3   |
| 11   | 2   | R1, R4                                          | CR0805-10W-2670F                                                    | Venkel                                                        | Res, 267 Ω, 1/10 W, ±1%,<br>ThickFilm, 0805   | 267             |
| 12   | 1   | R2                                              | CR0805-10W-000                                                      | Venkel                                                        | Res, 0 Ω, 2 A, ThickFilm,<br>0805             | 0               |
| 13   | 1   | R3                                              | CR0805-10W-4R7J                                                     | Venkel                                                        | Res, 4.7 Ω, 1/10W, ±5%,<br>ThickFilm, 0805    | 4.7             |
| 14   | 4   | SF1, SF2,<br>SF3, SF4                           | SJ61A6                                                              | 3M                                                            | HDW, Bumpon Cylindrical<br>.312X.215 BLK      | Bumper          |
| 15   | 8   | TP1, TP2,<br>TP3, TP4,<br>TP5, TP6,<br>TP7, TP8 | 151-201-RC                                                          | Kobiconn                                                      | Testpoint, White, PTH                         | White           |
| 16   | 1   | U1                                              | Si8261BCD-C-IS                                                      | Skyworks                                                      | ISOdriver 5 kV emulator input,<br>SDIP6, RoHS | Si826X<br>SDIP6 |

<sup>14</sup> Skyworks Solutions, Inc. • Phone [781] 376-3000 • Fax [781] 376-3100 • sales@skyworksinc.com • www.skyworksinc.com Rev. 0.2 • Skyworks Proprietary Information • Products and Product Information are Subject to Change Without Notice • November 15, 2021

# 7. Ordering Guide

| Ordering Part Number (OPN) | Description                                                   |
|----------------------------|---------------------------------------------------------------|
| Si826xDIP8-KIT             | Si826x ISOdriver Evaluation Board Kit featuring DIP8 Package  |
| Si826xSOIC8-KIT            | Si826x ISOdriver Evaluation Board Kit featuring SOIC8 Package |
| Si826xSDIP6-KIT            | Si826x ISOdriver Evaluation Board Kit featuring SDIP6 Package |

Table 4. Si826x Evaluation Board Ordering Guide

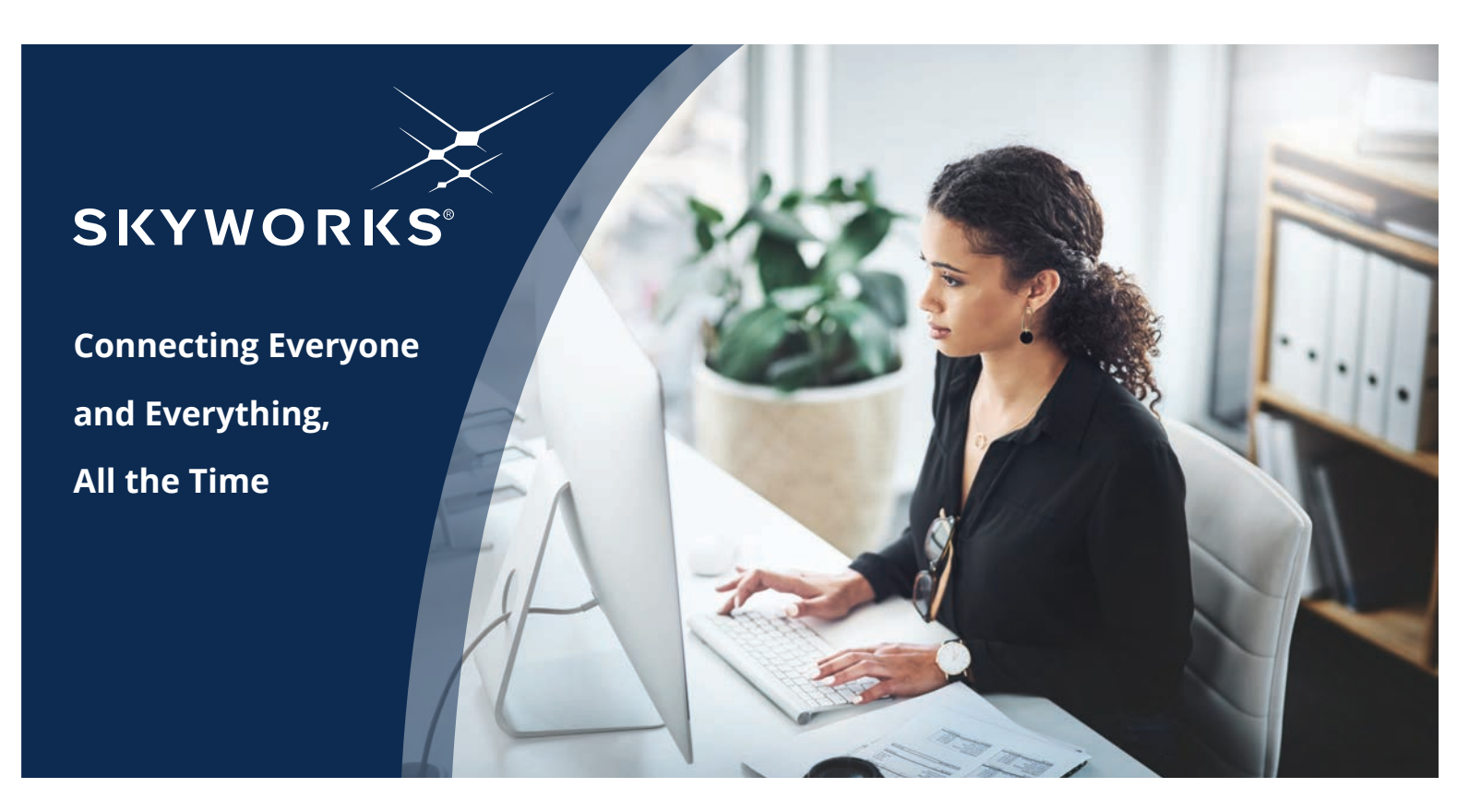

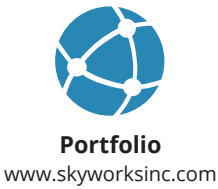

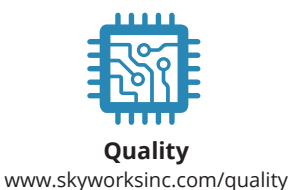

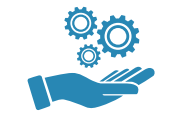

Support & Resources www.skyworksinc.com/support

#### Copyright © 2021 Skyworks Solutions, Inc. All Rights Reserved.

Information in this document is provided in connection with Skyworks Solutions, Inc. ("Skyworks") products or services. These materials, including the information contained herein, are provided by Skyworks as a service to its customers and may be used for informational purposes only by the customer. Skyworks assumes no responsibility for errors or omissions in these materials or the information contained herein. Skyworks may change its documentation, products, services, specifications or product descriptions at any time, without notice. Skyworks makes no commitment to update the materials or information and shall have no responsibility whatsoever for conflicts, incompatibilities, or other difficulties arising from any future changes.

No license, whether express, implied, by estoppel or otherwise, is granted to any intellectual property rights by this document. Skyworks assumes no liability for any materials, products or information provided hereunder, including the sale, distribution, reproduction or use of Skyworks products, information or materials, except as may be provided in Skyworks' Terms and Conditions of Sale.

THE MATERIALS, PRODUCTS AND INFORMATION ARE PROVIDED "AS IS" WITHOUT WARRANTY OF ANY KIND, WHETHER EXPRESS, IMPLIED, STATUTORY, OR OTHERWISE, INCLUDING FITNESS FOR A PARTICULAR PURPOSE OR USE, MERCHANTABILITY, PERFORMANCE, QUALITY OR NON-INFRINGEMENT OF ANY INTELLECTUAL PROPERTY RIGHT; ALL SUCH WARRANTIES ARE HEREBY EXPRESSLY DISCLAIMED. SKYWORKS DOES NOT WARRANT THE ACCURACY OR COMPLETENESS OF THE INFORMATION, TEXT, GRAPHICS OR OTHER ITEMS CONTAINED WITHIN THESE MATERIALS. SKYWORKS SHALL NOT BE LIABLE FOR ANY DAMAGES, INCLUDING BUT NOT LIMITED TO ANY SPECIAL, INDIRECT, INCIDENTAL, STATUTORY, OR CONSEQUENTIAL DAMAGES, INCLUDING WITHOUT LIMITATION, LOST REVENUES OR LOST PROFITS THAT MAY RESULT FROM THE USE OF THE MATERIALS OR INFORMATION, WHETHER OR NOT THE RECIPIENT OF MATERIALS HAS BEEN ADVISED OF THE POSSIBILITY OF SUCH DAMAGE.

Skyworks products are not intended for use in medical, lifesaving or life-sustaining applications, or other equipment in which the failure of the Skyworks products could lead to personal injury, death, physical or environmental damage. Skyworks customers using or selling Skyworks products for use in such applications do so at their own risk and agree to fully indemnify Skyworks for any damages resulting from such improper use or sale.

Customers are responsible for their products and applications using Skyworks products, which may deviate from published specifications as a result of design defects, errors, or operation of products outside of published parameters or design specifications. Customers should include design and operating safeguards to minimize these and other risks. Skyworks assumes no liability for applications assistance, customer product design, or damage to any equipment resulting from the use of Skyworks products outside of Skyworks' published specifications or parameters.

Skyworks, the Skyworks symbol, Sky5<sup>®</sup>, SkyOne<sup>®</sup>, SkyBlue<sup>™</sup>, Skyworks Green<sup>™</sup>, Clockbuilder<sup>®</sup>, DSPLL<sup>®</sup>, ISOmodem<sup>®</sup>, ProSLIC<sup>®</sup>, and SiPHY<sup>®</sup> are trademarks or registered trademarks of Skyworks Solutions, Inc. or its subsidiaries in the United States and other countries. Third-party brands and names are for identification purposes only and are the property of their respective owners. Additional information, including relevant terms and conditions, posted at www.skyworksinc.com, are incorporated by reference.

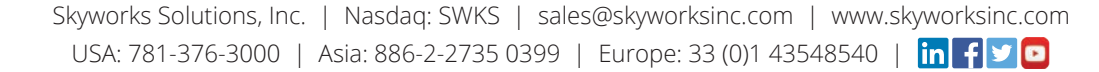